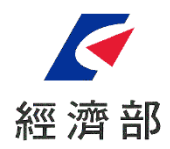

# 公司與商業及有限合夥 一站式系統超商繳費作業說明

### 目前僅開放<mark>公司名稱預查</mark>作業可進行超 商繳費

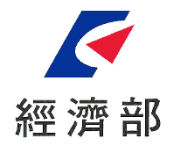

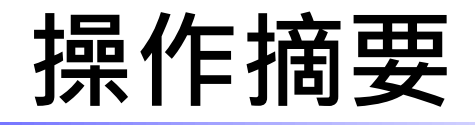

- 目前已開放<mark>公司名稱預查</mark>作業可以經由超商繳費的方式付款。
- 利用一站式系統畫面操作取得超商繳費代碼,並前往對應超商進行繳費。
- 超商付費方式分為以下三種:
  - 7-ELEVEN 超商--ibon
  - 全家便利超商--FamiPort
  - •萊爾富--Life-ET

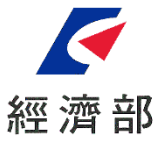

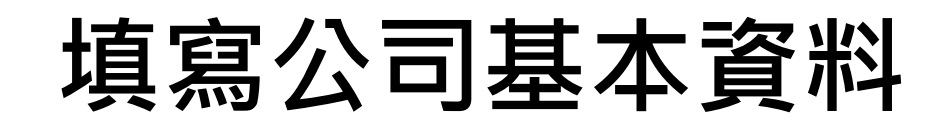

名稱預查

Step 1 / 6

#### $\underbrace{\mathbf{0}}_{\mathbf{1}}, \underbrace{\mathbf{2}}_{\mathbf{2}}, \underbrace{\mathbf{3}}_{\mathbf{4}}, \underbrace{\mathbf{4}}_{\mathbf{5}}, \underbrace{\mathbf{5}}_{\mathbf{6}}, \underbrace{\mathbf{6}}_{\mathbf{6}}$

#### 步驟一:選擇一站式服務流程項目

| 必頓組織型態               | ◉公司    | ◎商業   | ○有限合夥     |
|----------------------|--------|-------|-----------|
| ▼                    |        |       |           |
| <mark>必塡</mark> 申辦項目 | ● 公司設立 | ◎公司變更 | ◎查閲、影印、證明 |
| <b>V</b>             |        |       |           |

#### 您選擇了[公司設立]請再選取您想辦理的選項

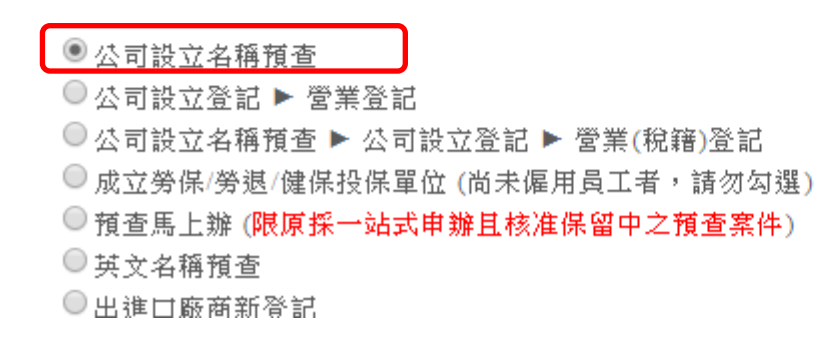

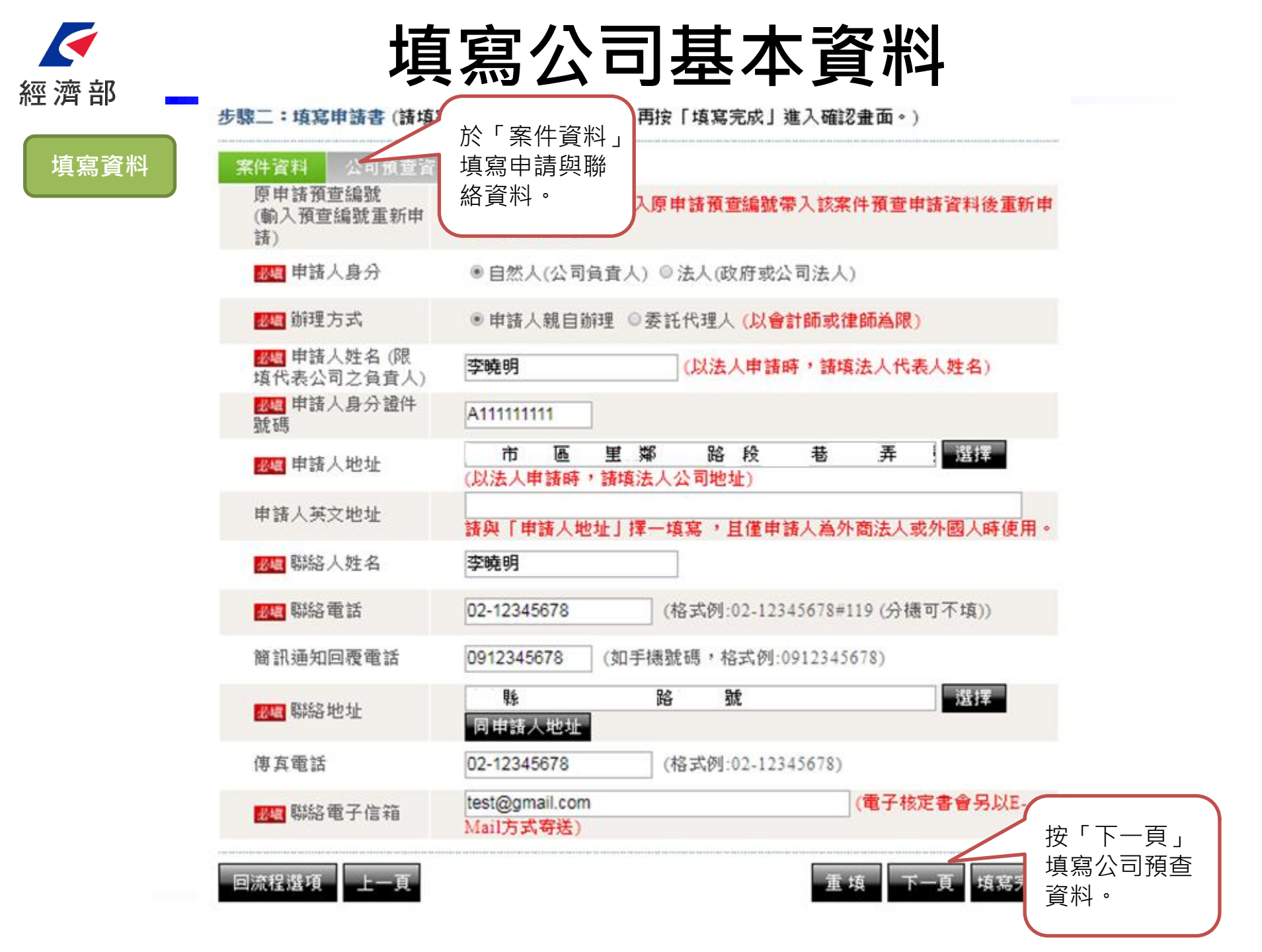

# ▲ 京部 集空 中部 集空 中部

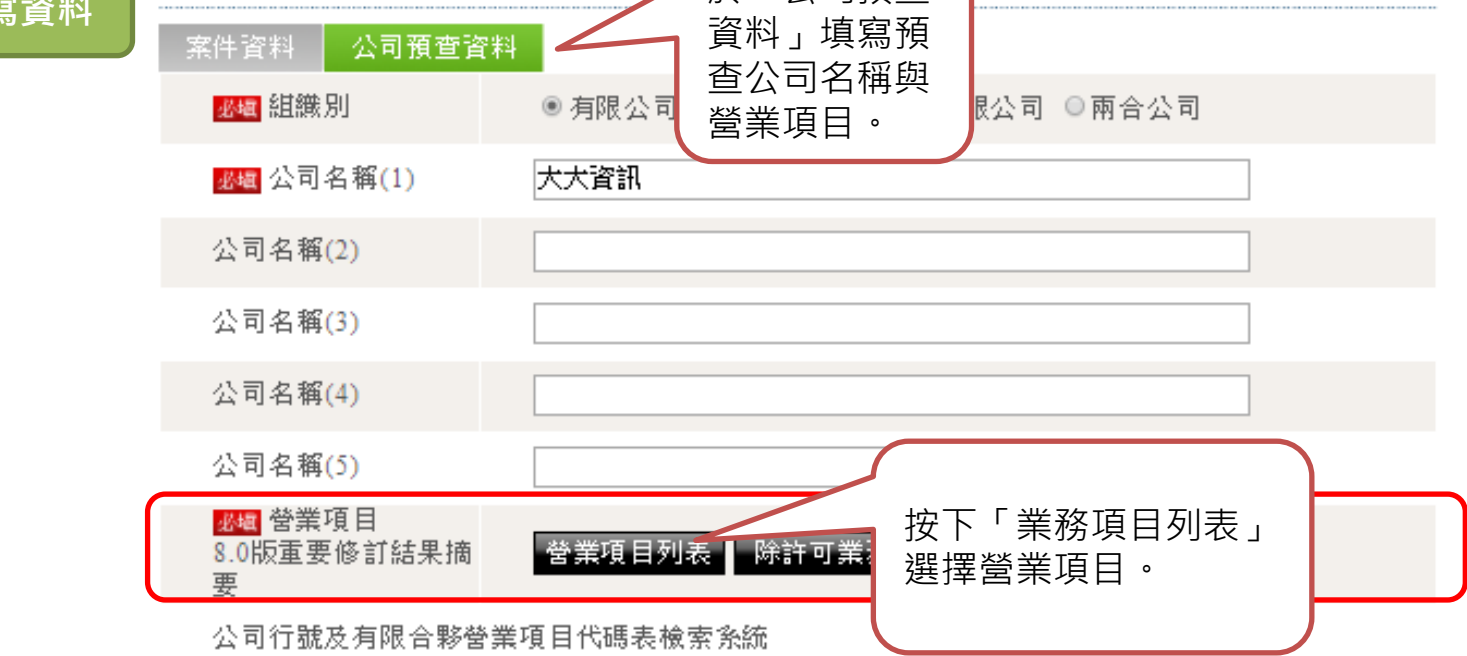

| 排序  | 項次  | 營業項目代碼  | 營業項目    |    |
|-----|-----|---------|---------|----|
| 00  | 001 | I199990 | 其他顧問服務業 | 刪除 |
| o o | 002 | 1301010 | 資訊軟體服務業 | 刪除 |
| 00  | 003 | 1301020 | 資料處理服務業 | 刪除 |

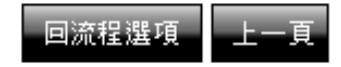

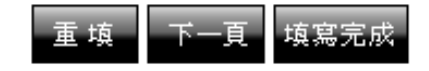

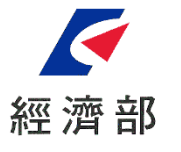

## 營業項目列表

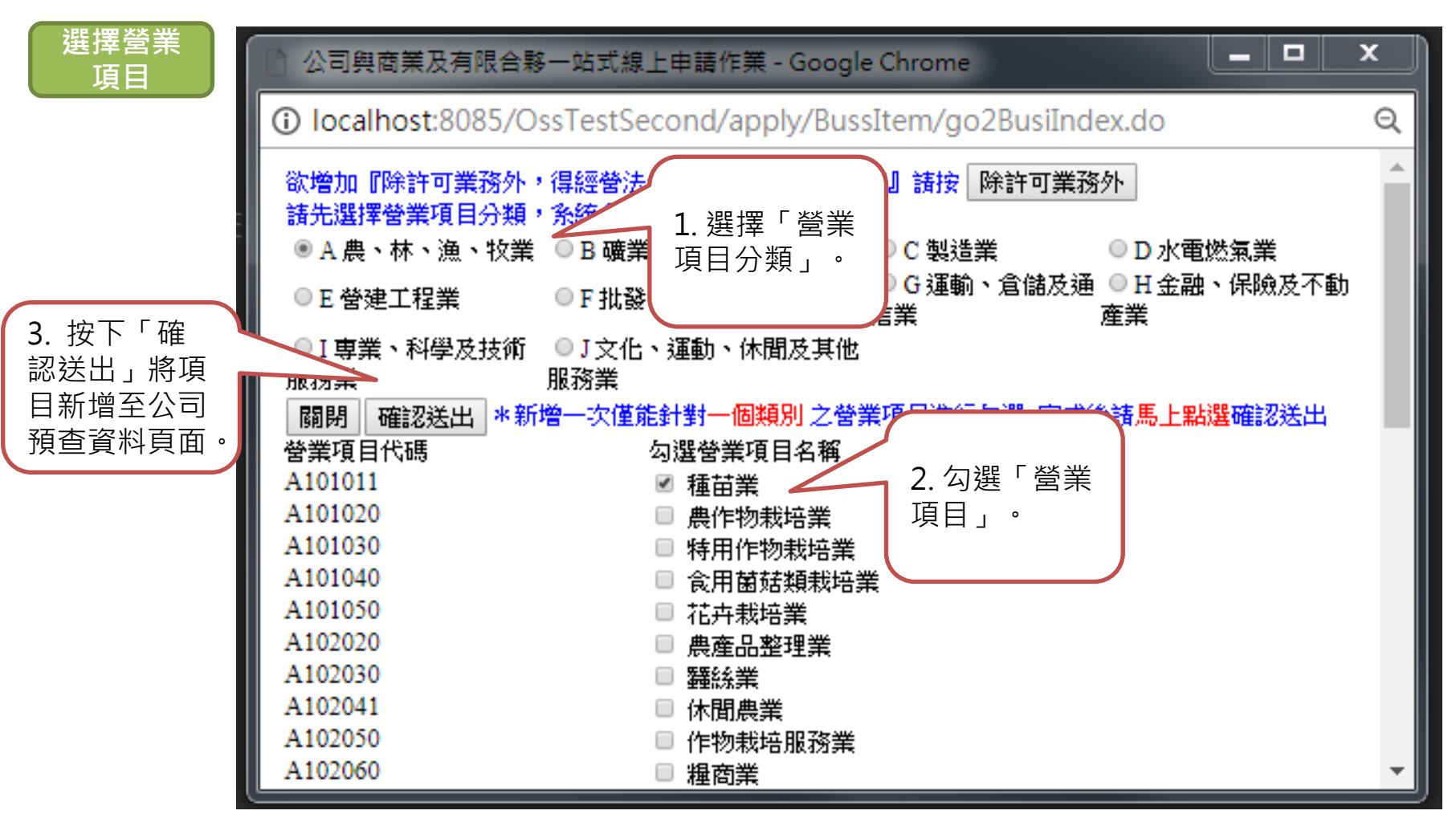

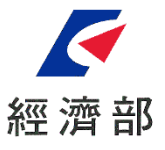

## 填寫公司基本資料

#### 填寫資料

#### 步驟二:填寫申請書(諸填妥所有頁面之申請資料,再按「填寫完成」進入確認畫面。)

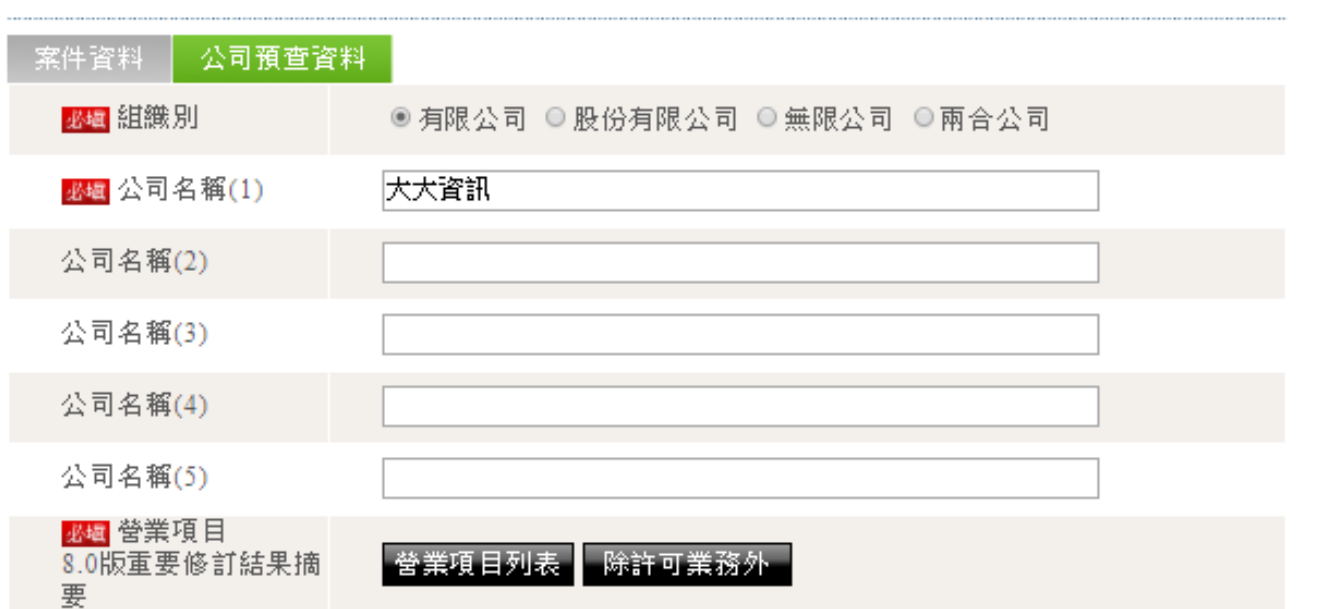

#### 公司行號及有限合夥營業項目代碼表檢索系統

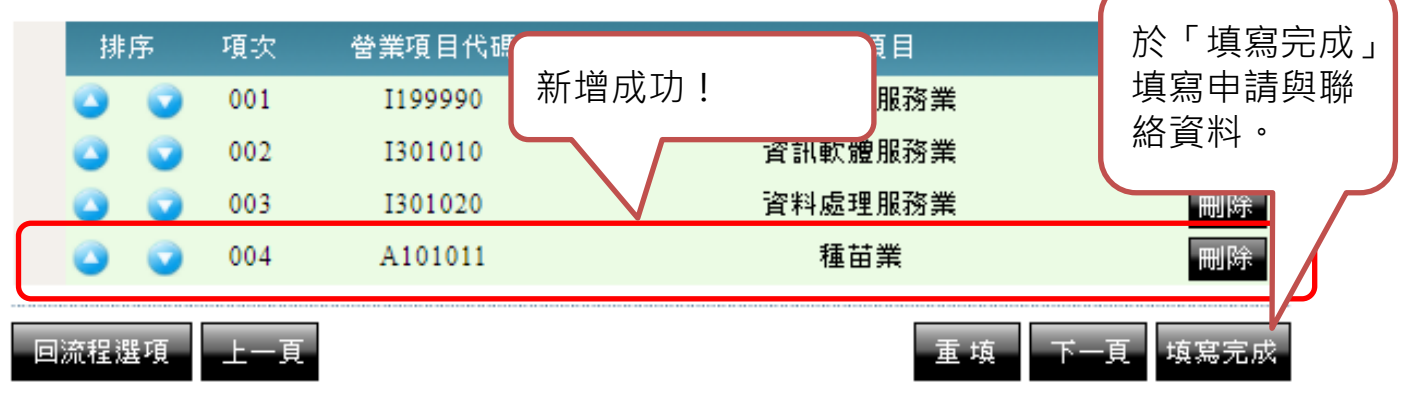

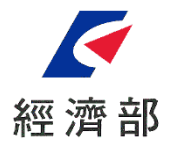

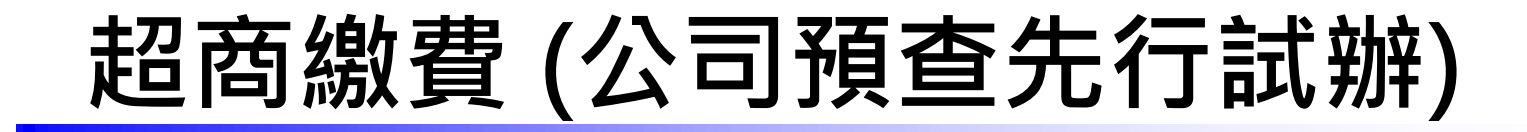

- ▶ 增加支付方式以便利繳費
- ▶ 可至7-ELEVEN、全家及萊爾富繳費
- ▶ 收據證明即為超商所提供之收據。
- ▶ 手續費如下表:

| 收費模式      | 超商手續費     |         |               |  |  |
|-----------|-----------|---------|---------------|--|--|
|           | 代碼繳費      |         |               |  |  |
|           | 7-11 ibon |         | FamiPort (全家) |  |  |
|           | 1000元以下   | 1001元以上 | Life-ET (萊爾富) |  |  |
| 銷帳時間      | 即時        |         |               |  |  |
| 超商繳費所需手續費 | 23元/筆     | 28元/筆   | 28元/筆         |  |  |

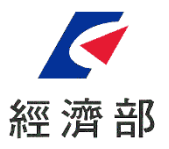

案件儲存

Step 4 / 6

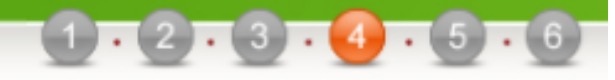

步驟四:案件儲存

您的案件已儲存,電子案號為 OSC1070208013872,惟尚未完成送件程序,確定後請按「下一步」。

- 案件已完成儲存,請進行後續繳費,或利用案件資料查詢功能輸入本案電子案號進行案件修改。
- 諸注意案件完成繳費之後,即無法修改案件內容。
- 未完成送件程序之案件,登記機關將不會進行收文與處理。

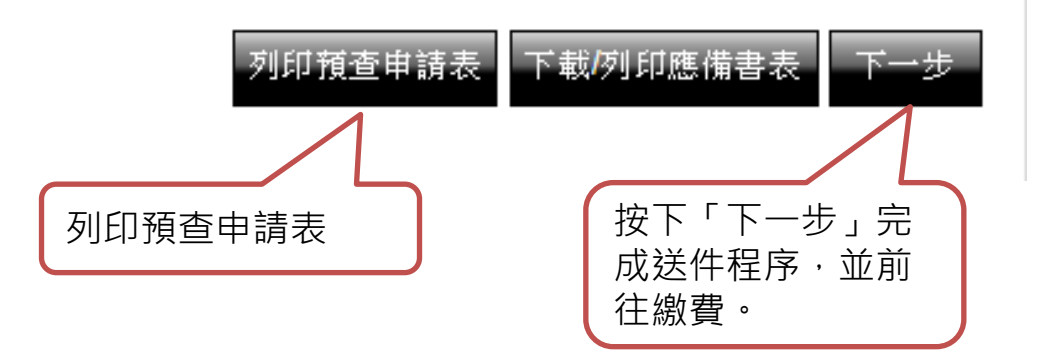

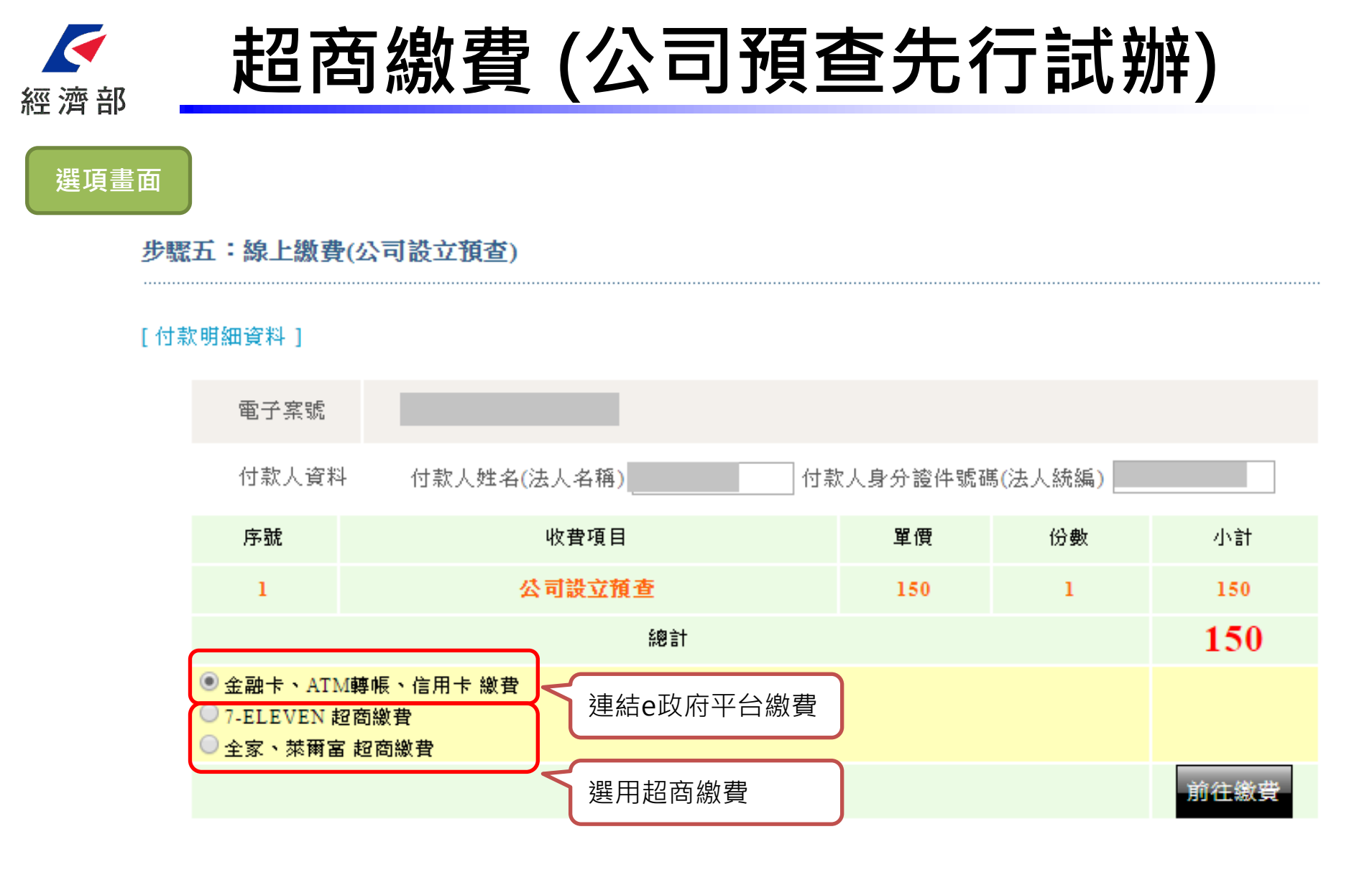

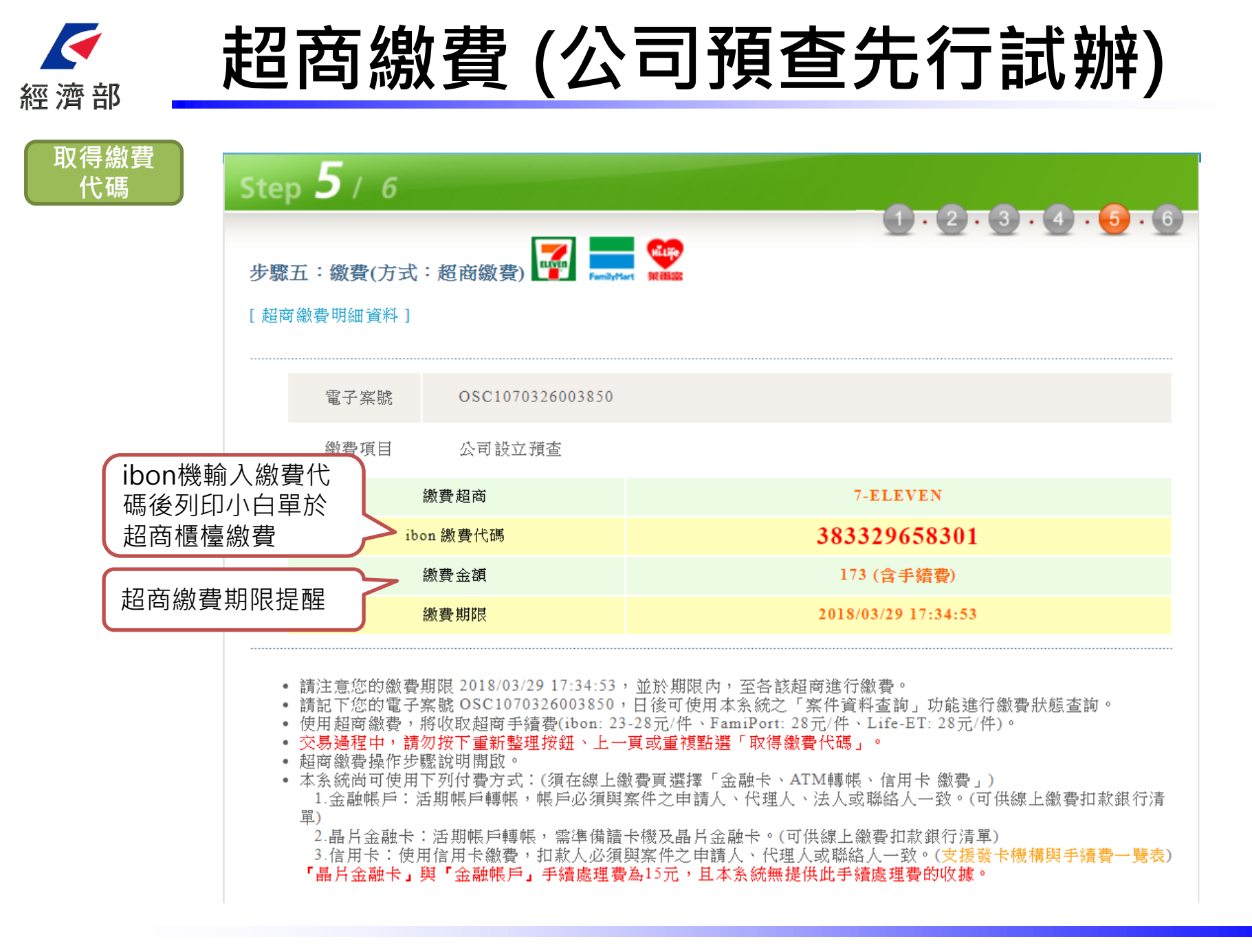

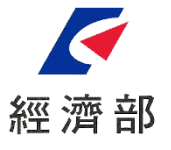

## 7-ELEVEN繳款方式

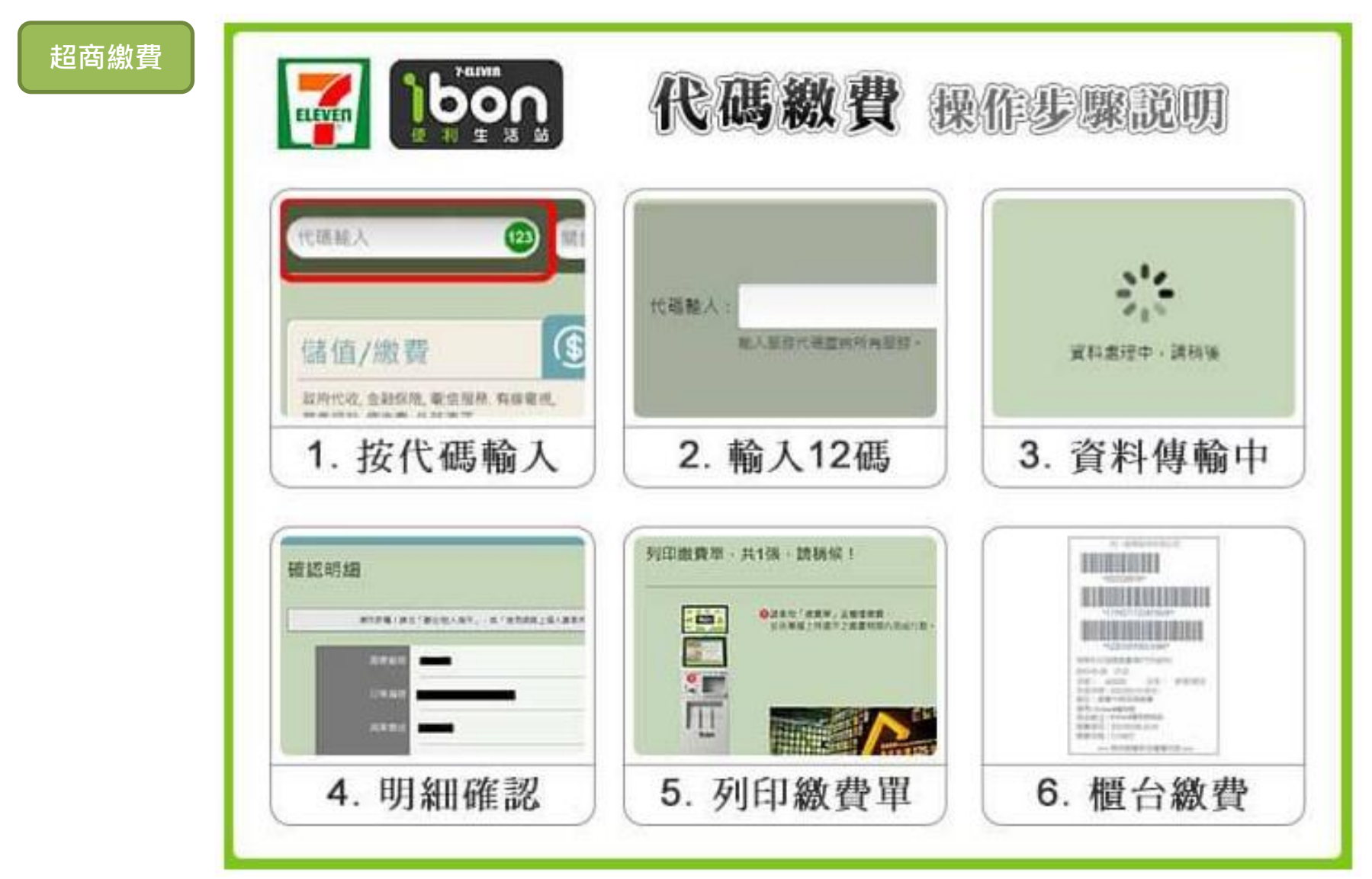

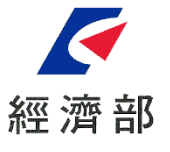

## FamilyMart繳款方式

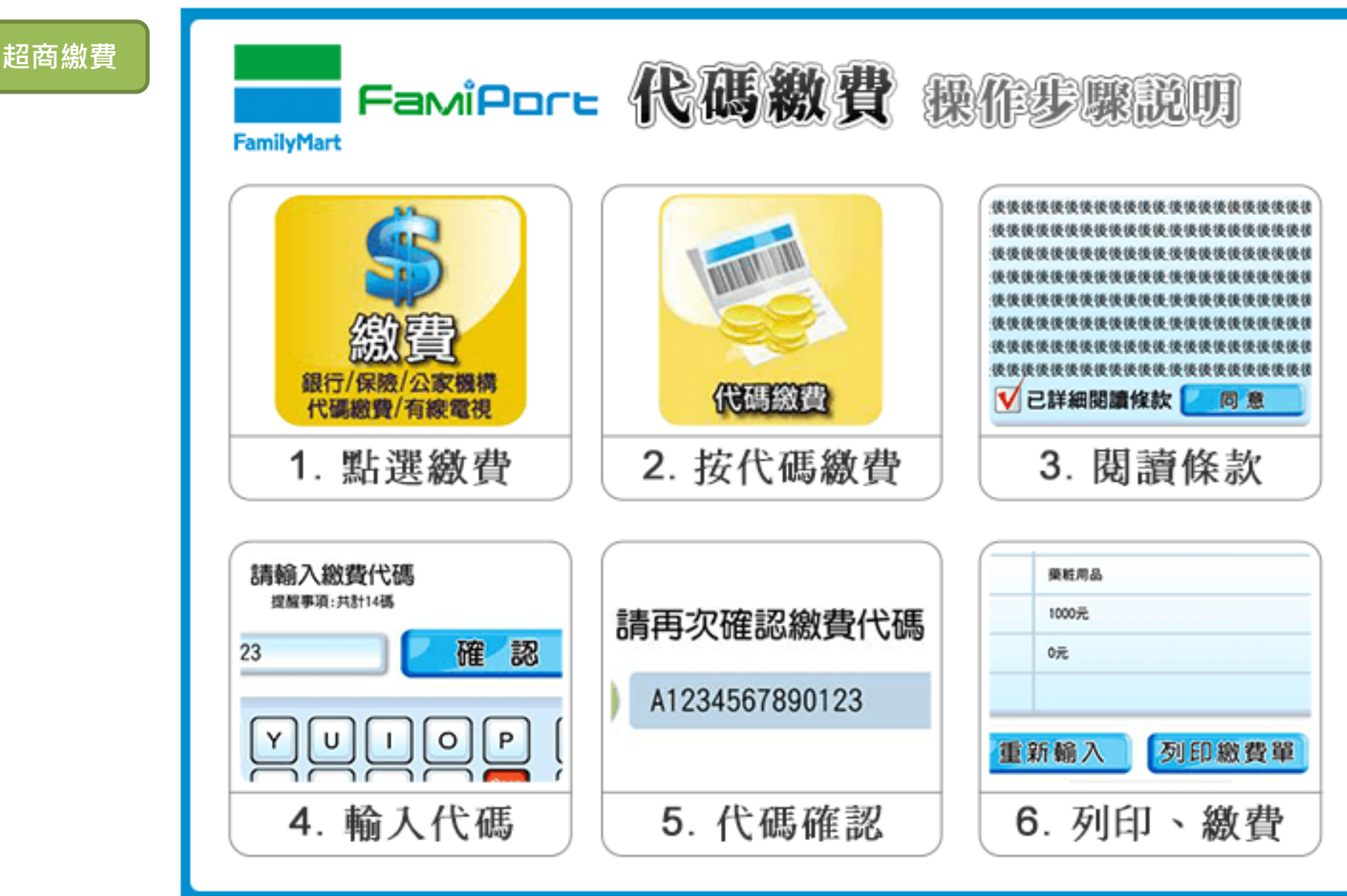

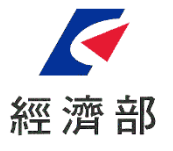

## 萊爾富繳款方式

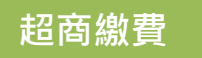

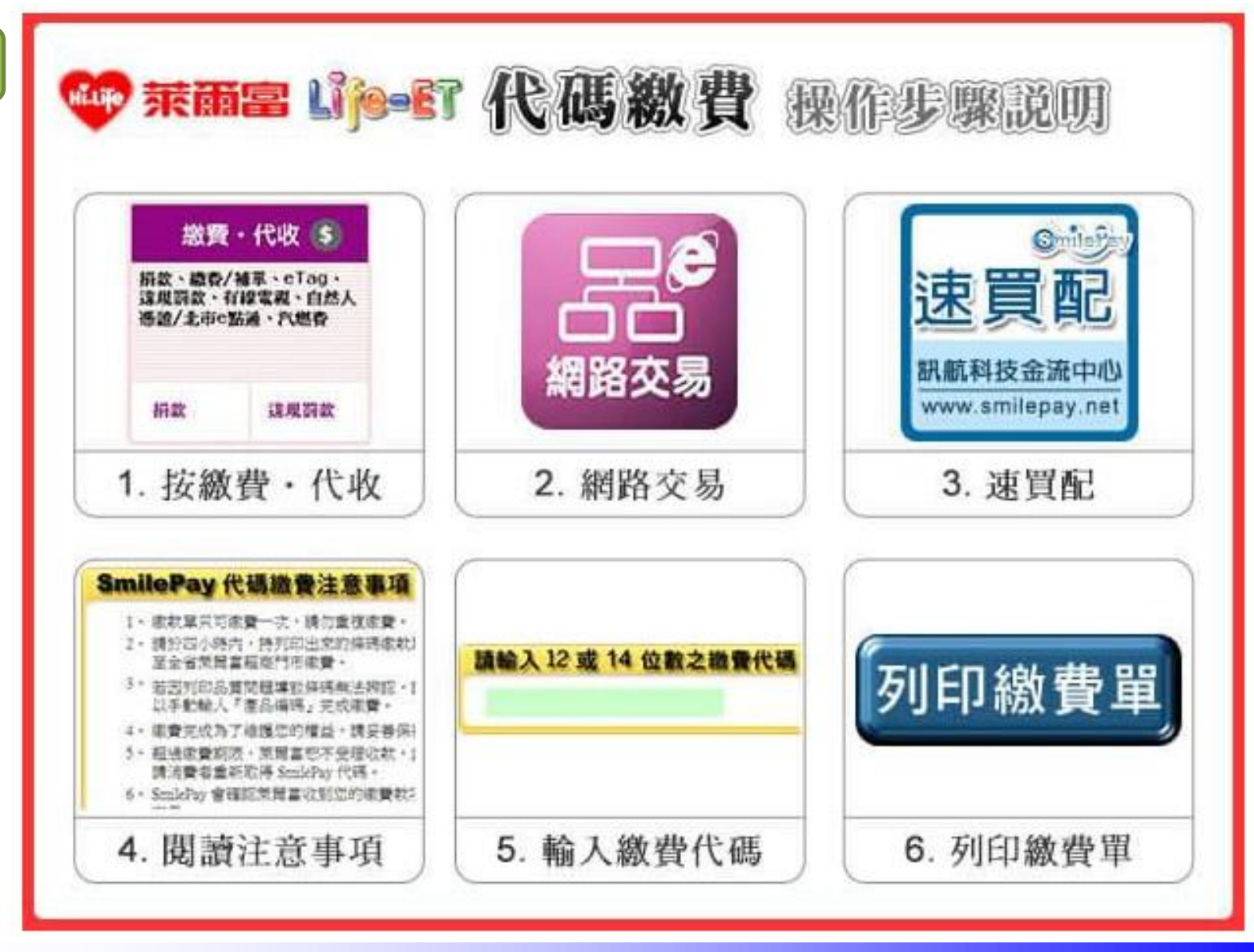

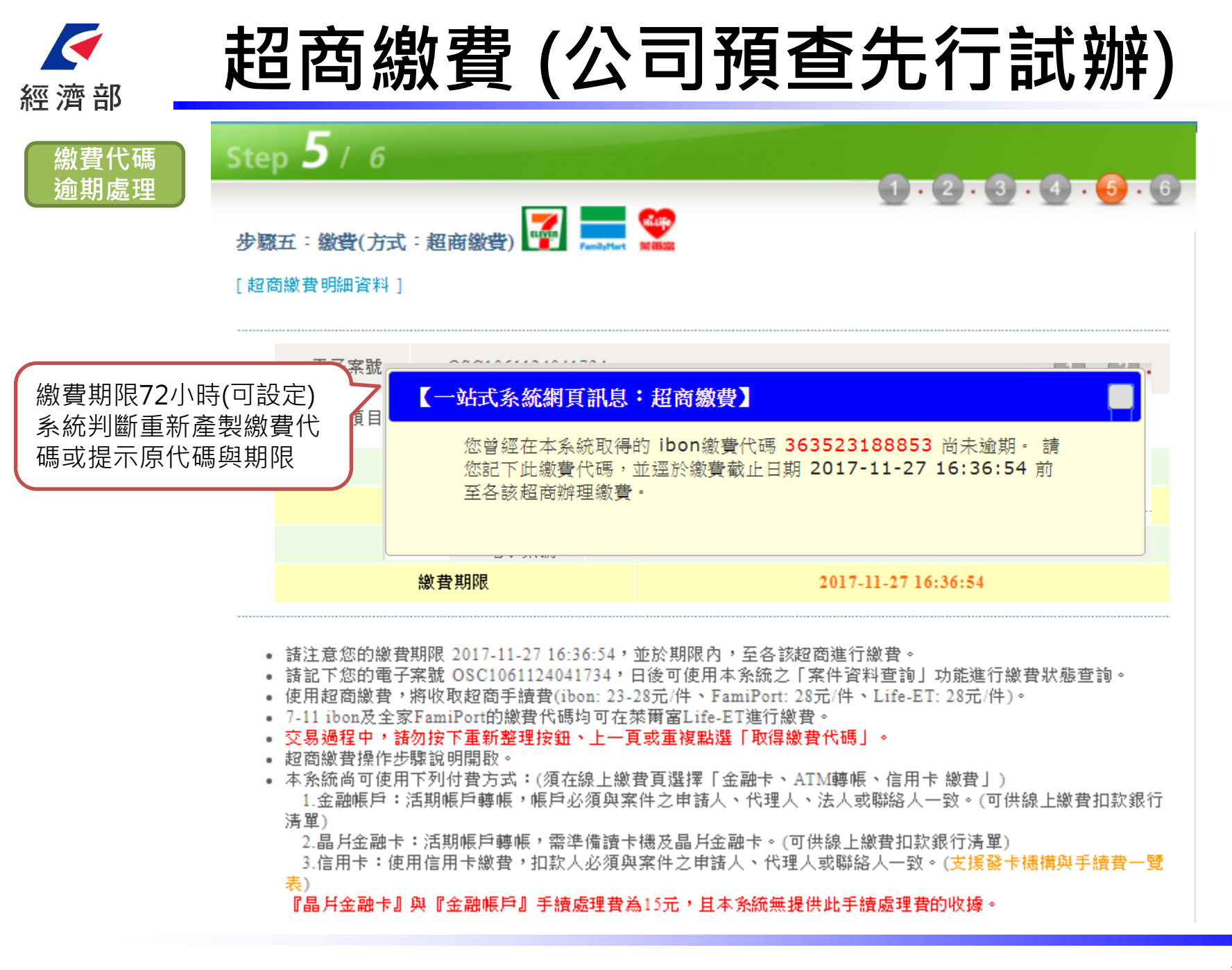

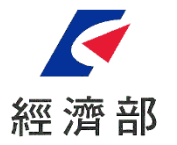

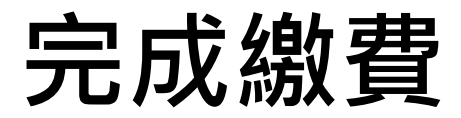

▶ 完成繳費後文件便會進入登記機關進行審核。

▶ 如有需要聯絡客服人員,請參考一站式網頁頁面底端之連絡電話。

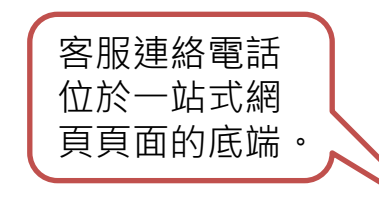

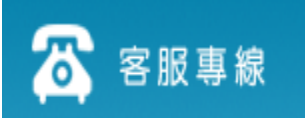

 条統維運及商工登記業務經濟部商工行政諮詢專線:412-1166
 全民健康保險業務中央健康保險署服務專線:0800-030-598

 營業(稅籍)登記業務各地區國稅局服務專線:0800-000-321
 勞工保險業務勞工保險局服務專線:(02)2396-1266轉2454

 工作規則業務勞動部服務專線:0800-085-151 各縣市勞工局
 各縣市商業登記業務機關

 國際貿易局業務貿易服務組:(02)2397-7360
 高雄辦事處:(07)2711-171 分機218

自中華民國100年5月30日起,累積瀏覽人數為82119576人